Supporto dell'app Toshiba Home AC Control.

iOS: 9,0 o versioni successive.

Android : 5,0 o versioni successive.

# TOSHIBA MANUALE DEL PROPRIETARIO

### Toshiba Home AC Control

Per scaricare e installare l'app Toshiba Home AC Control, visitare l'App Store sul dispositivo.

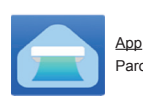

Parola chiave : Toshiba Home AC Control

#### Info su Toshiba Home AC Control.

- Toshiba Home AC Control consente di controllare il funzionamento A/C mediante smartphone o tablet (dispositivo mobile) tramite connessione Internet.
- Controllo ovunque: il software di controllo eseguito su sistema Cloud e dispositivo mobile può impostare e monitorare il funzionamento A/C tramite connessione Internet.
- Il cliente può controllare 1 per massimo 5 utenti (utilizzare 1 e-mail per la registrazione).
- 4. Controllo multiplo del sistema A/C: 1 utente può controllare 10 A/C.
- 5. Controllo di gruppo.
  - 5.1 Il cliente può creare e controllare 3 gruppi di A/C.
  - 5.2 Il cliente può controllare un max. 10 A/C per gruppo.

Nota :

- 1. L'adattatore può registrare solo 1 indirizzo e-mail. Se si effettua la registrazione con una nuova e-mail, l'e-mail attuale non sarà valida.
- 2. È possibile utilizzare 1 indirizzo e-mail per la registrazione di 5 dispositivi mobili per il controllo dello stesso A/C.

#### Processo di registrazione.

Aprire un'app e toccare Registrazione per la registrazione dell'utente.

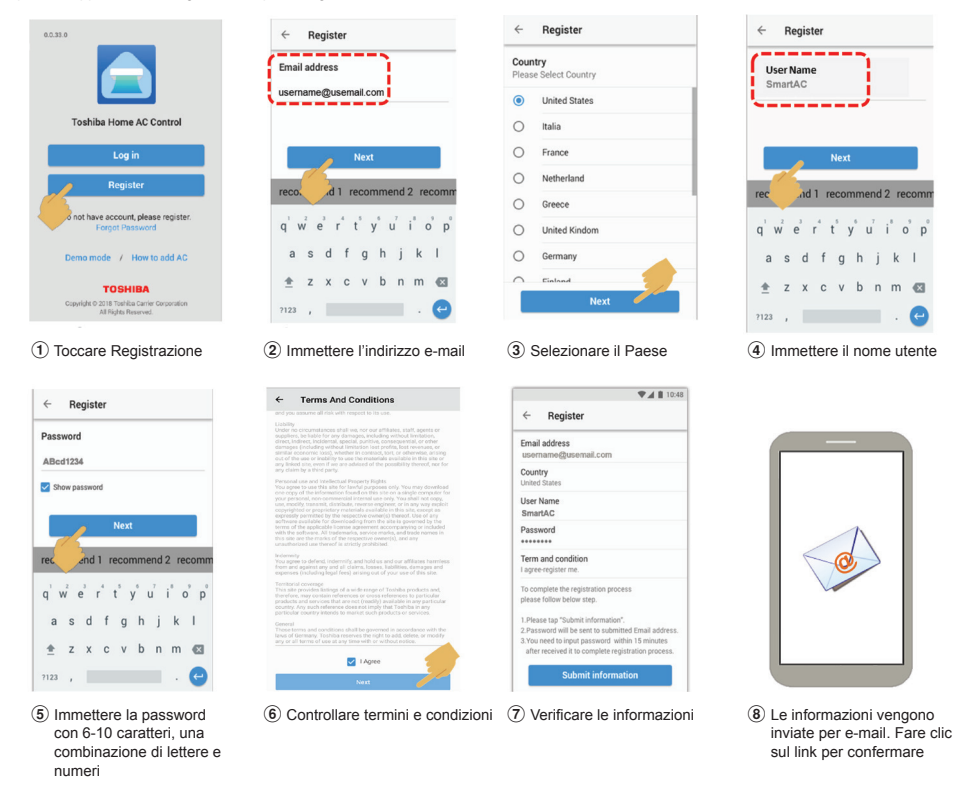

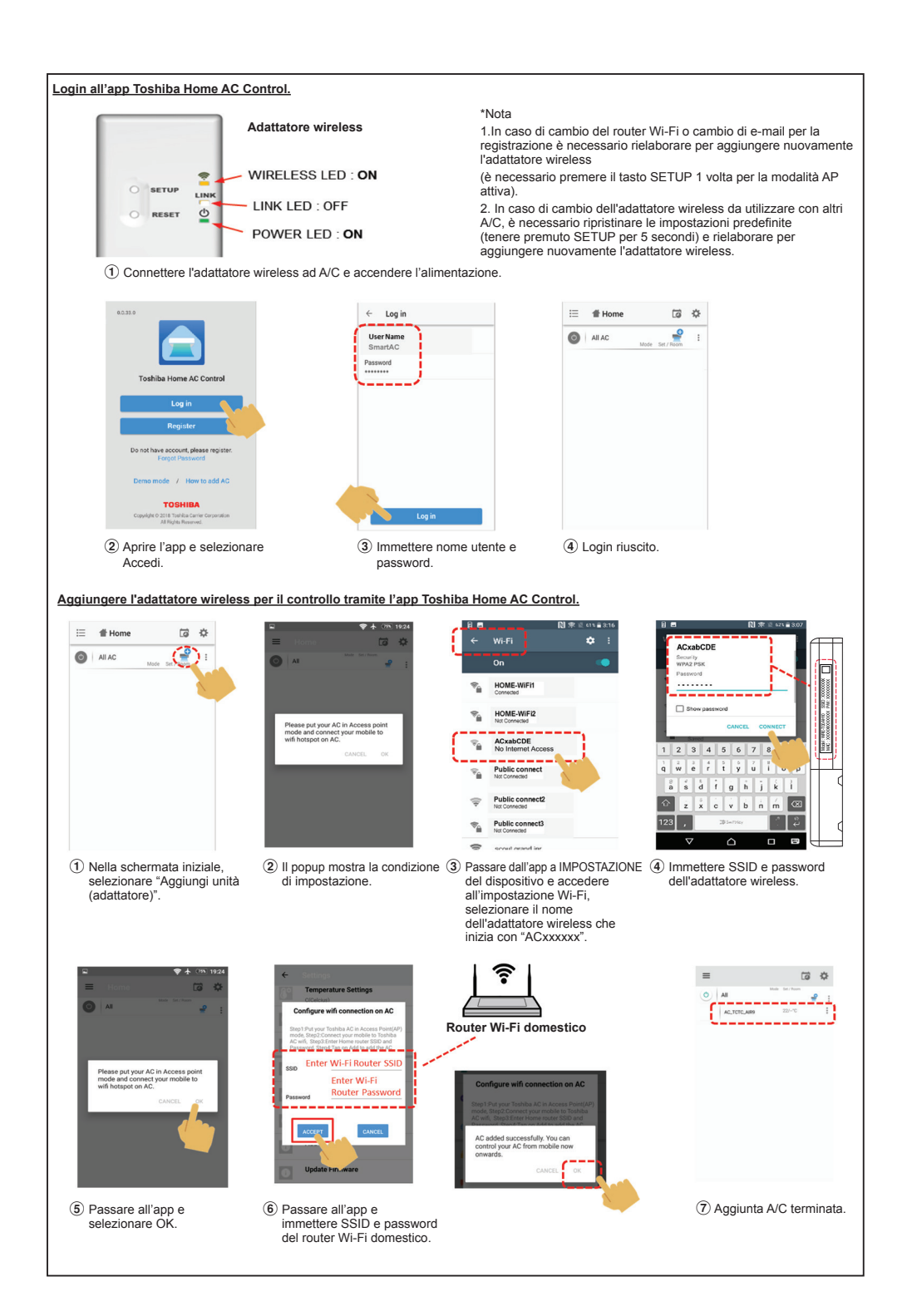

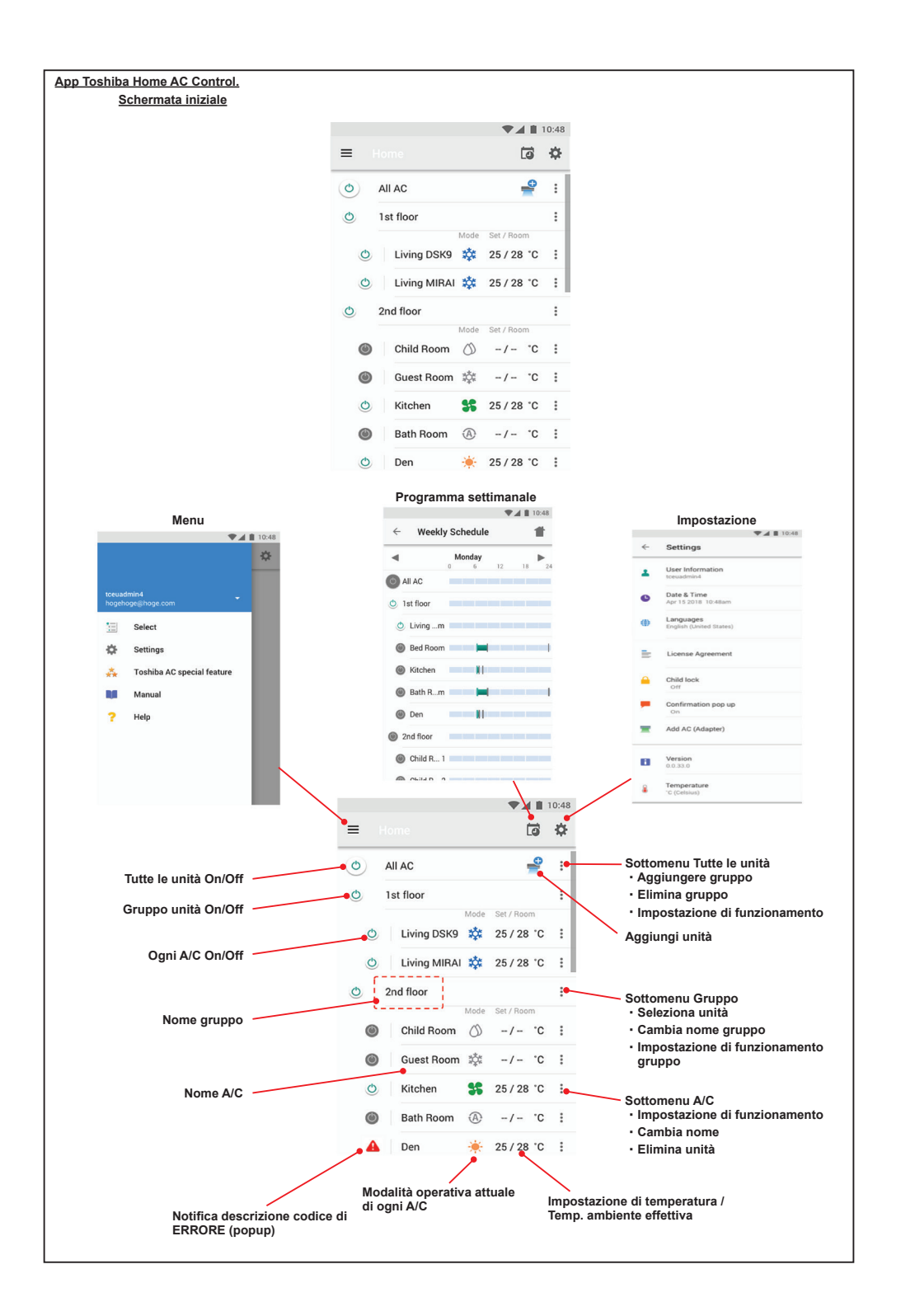

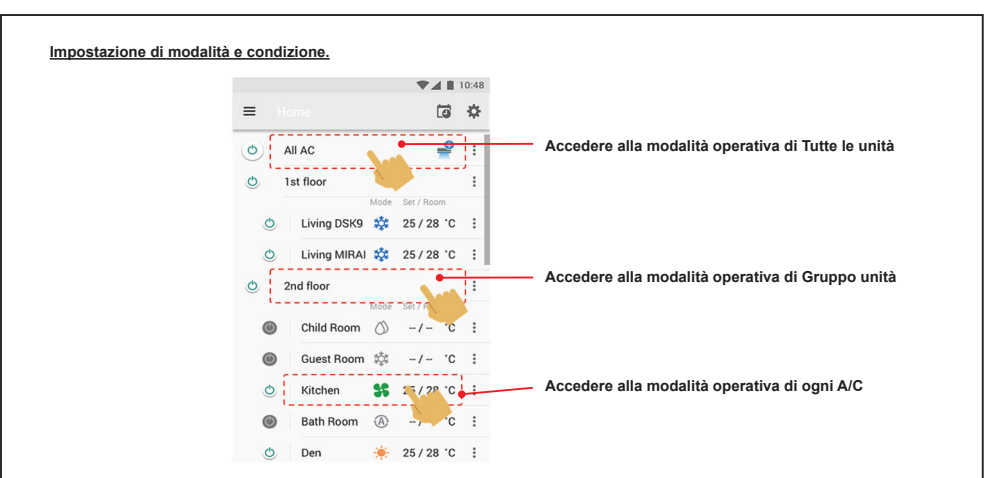

Seleziona modalità dall'app Toshiba Home AC Control.

Fornisce 5 modalità operative

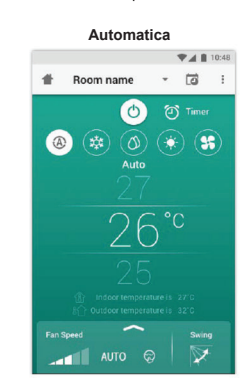

Riscaldamento

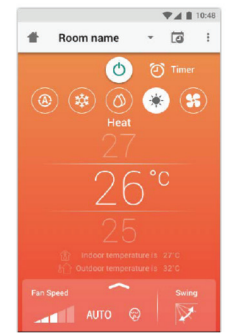

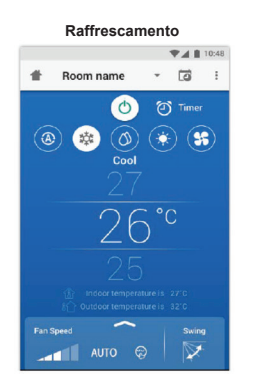

Solo ventilazione

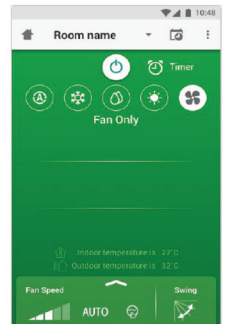

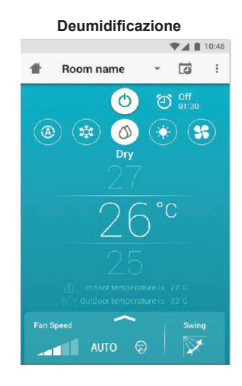

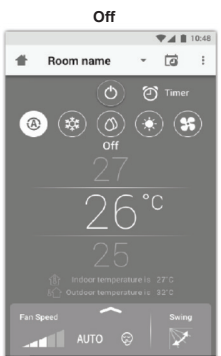

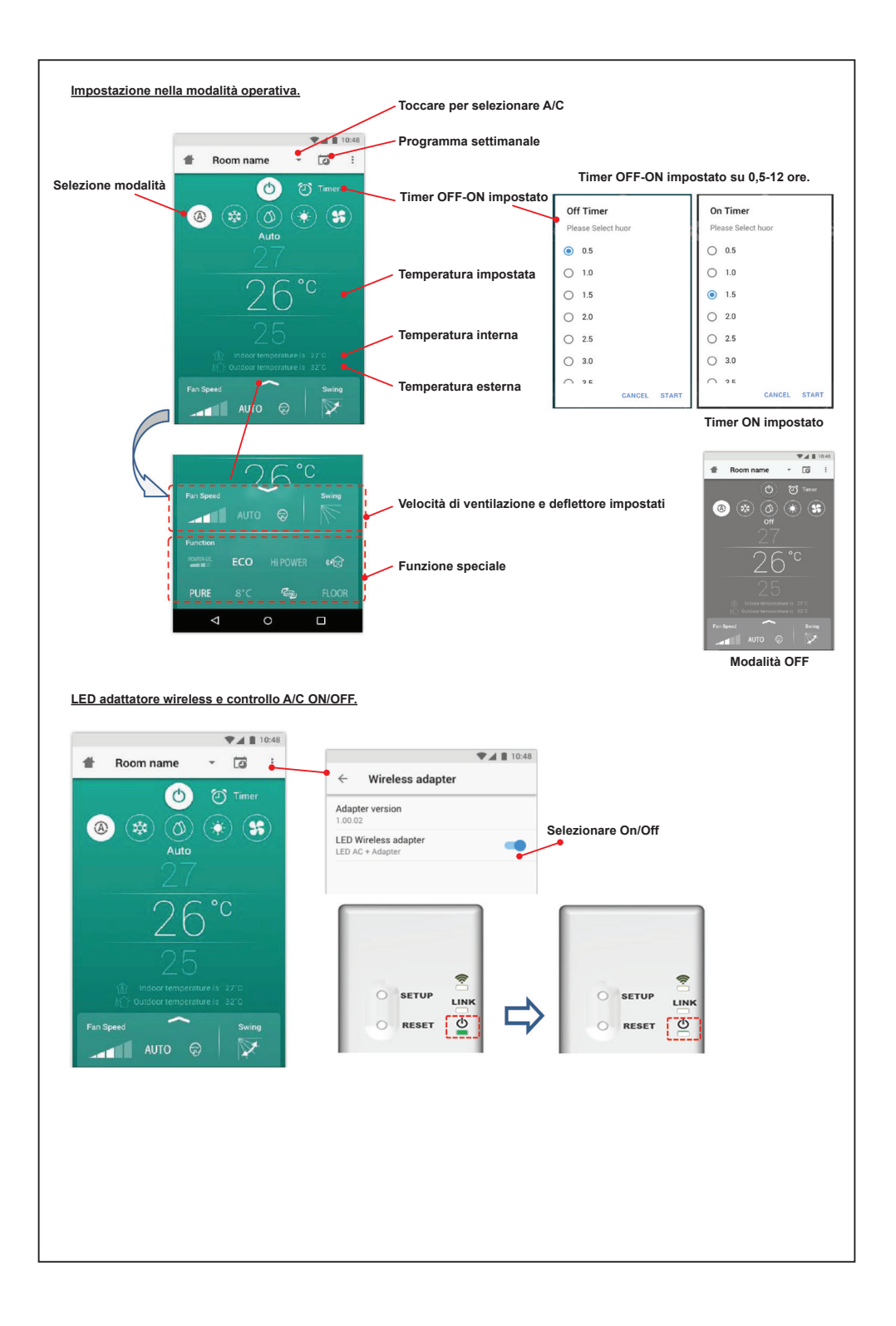

#### Funzionamento di gruppo.

Max. 3 gruppi

1 gruppo max. = 10 unità.

Aggiungere gruppo

|   |              |               | 10:48 |
|---|--------------|---------------|-------|
| ≣ | Select       | ĒC            | ¢.    |
| 0 | All AC       | de Set / Room | :     |
| ٥ | 1st floor    |               | :     |
| O | Living Room  | 25/28 °C      | :     |
| O | Bed Room 📫   | 25 / 28 °C    | :     |
| ٩ | Kitchen 💕    | 25 / 28 °C    | :     |
| ۲ | Child Room   |               | :     |
| ۲ | Child Roo1 챯 | ģ -/- ℃       | :     |
| ٢ | Child Roo2   | 0 -/- ℃       | :     |
| ٥ | Den 🦂        | € 25 / 28 °C  | :     |
| ٥ | Bath Room 💍  | ) -/- °C      | :     |
|   | (4           |               |       |

Selezionare A/C nel gruppo

|   |                | ▼⊿ 🗎 10:48 |
|---|----------------|------------|
| ≣ | Select         | ÷ 51       |
| 0 | All AC Mode    | Set / Room |
| 0 | 1st floor      | :          |
| ٩ | Living Room 💧  | 25/28°C 🚦  |
| O | Bed Room 📫     | 25/28°C    |
| O | Kitchen 👫      | 25/28 °C 🚦 |
| ٢ | Child Room     |            |
| ۲ | Child Roo1 🌼   | -/- °C 🚦   |
| ۲ | Child Roo2 (A) | -/- °C :   |
| O | Den 🔶          | 25/28°C    |
| 0 | Bath Room 🖒    | -/- °C :   |
| 0 | Bath Room 🖒    | -/- °C     |

|          | Select      | <b>te</b> \$      | l |
|----------|-------------|-------------------|---|
| 01       | AILAC       | ×                 |   |
| 0        | 1st floor   | Add Group         | • |
| O        | Living Room | Delete Group      |   |
| O        | Bed Room    | Operation Setting |   |
| O        | Kitchen     | 25/28 °C          | l |
| 0        | Child Room  | :                 | I |
| ۲        | Child Roo1  | ¢t -/- 'C :       | I |
| ۲        | Child Roo2  | A -/- 'C :        | I |
| <b>A</b> | Den         | 🍬 25 / 28 °C 🚦    | I |
| 0        | Bath Room   | ) -/- °C :        | I |
| Add AC   | (Adapter)   |                   |   |

10:48

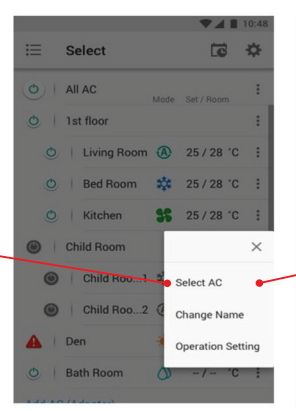

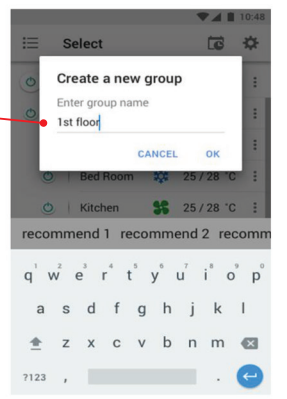

|   |     |               |         | 10:48 |
|---|-----|---------------|---------|-------|
|   | S   | elect         | Ĩ       | ₽     |
| 0 | Ch  | ild Room      |         | :     |
| O | Ple | ase Select AC |         | :     |
|   | Ч   | LIVING HOUTH  |         | :     |
|   |     | Bed Room      |         |       |
|   |     | Kitchen       |         | 1     |
|   |     | Kitchen       |         | :     |
| ( | ~   | Child Room 1  |         |       |
|   | • 🗸 | Child Room 2  |         |       |
|   |     | Den           |         | :     |
|   |     | Den           |         | :     |
| • |     | Bath Room     |         |       |
| - |     | CANCEL        | CONFIRM |       |
| 0 | -   |               |         |       |
|   |     |               |         |       |

#### Eliminare A/C

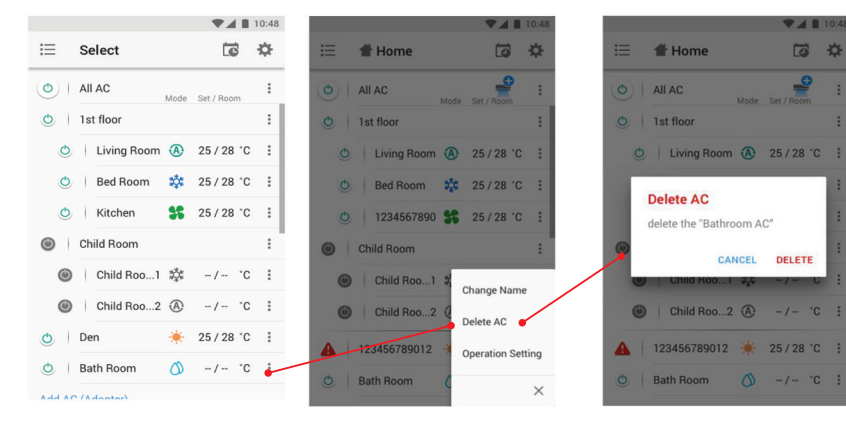

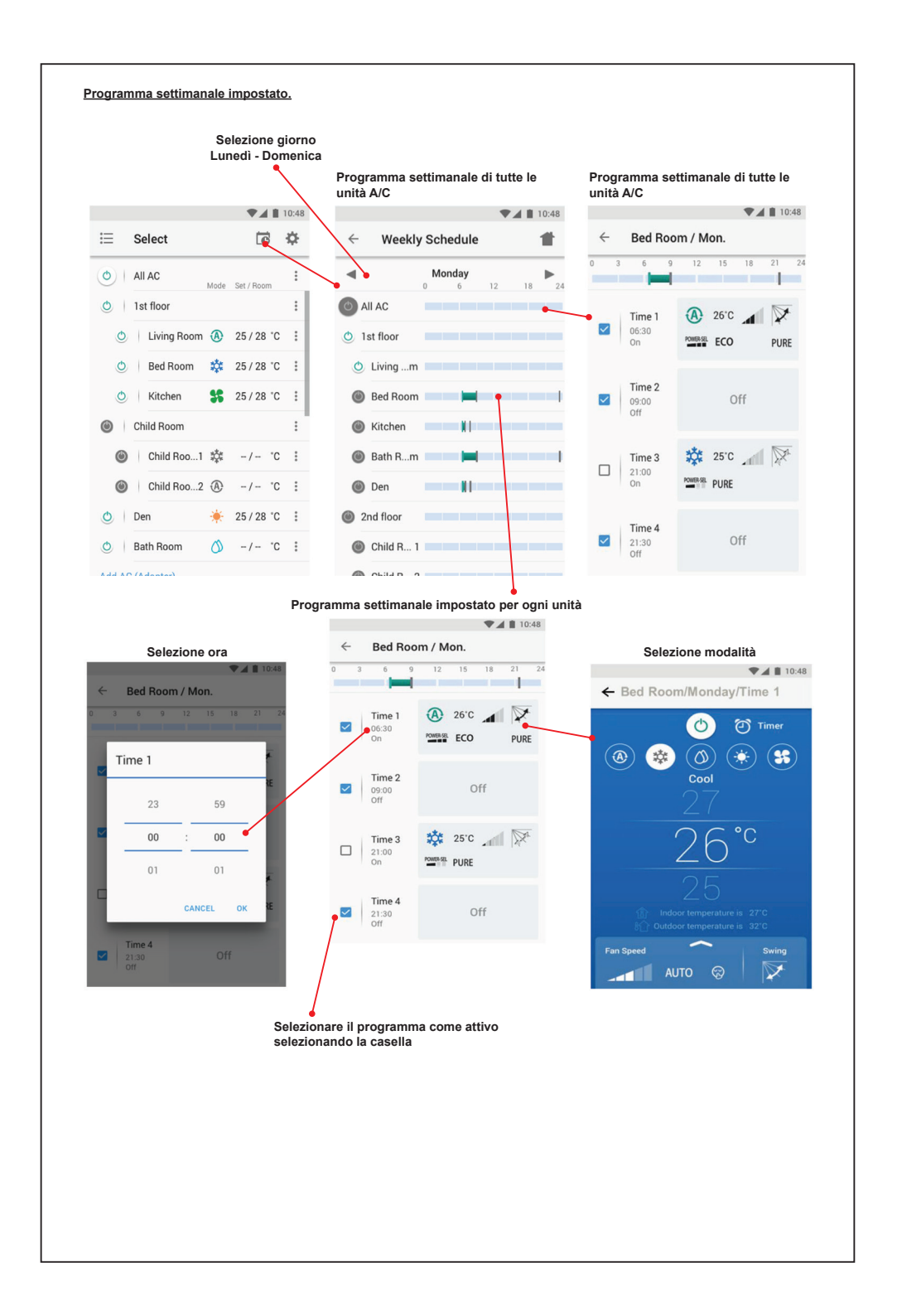

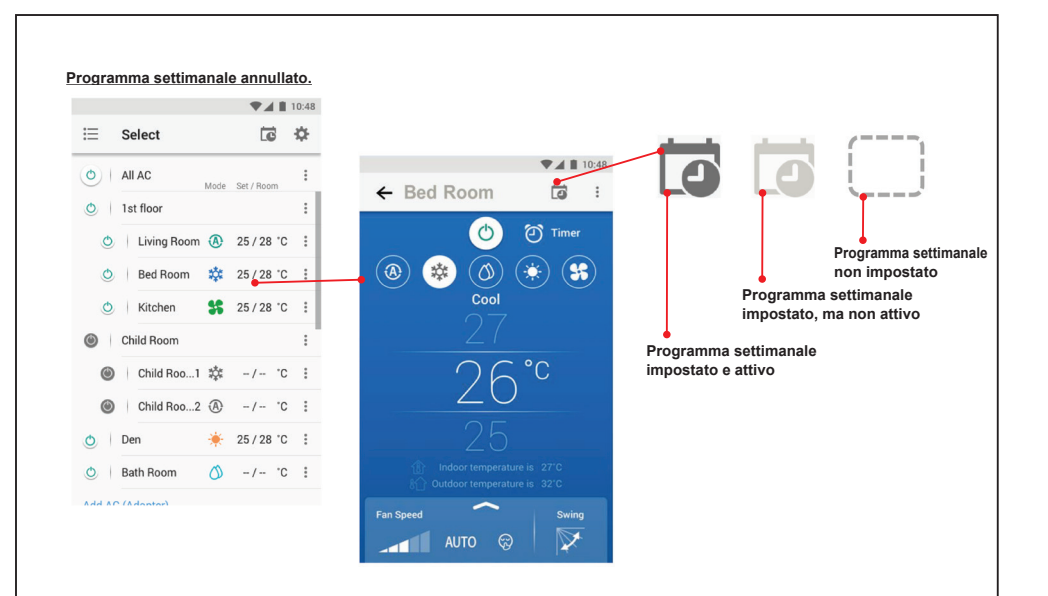

## <u>Nota :</u>

"Contattare il rivenditore e/o il centro di assistenza quando l'apparecchiatura non funziona correttamente."